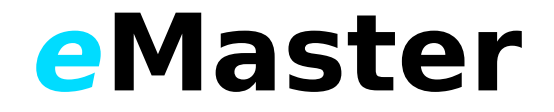

Quick Start Guide

| Α | Network Setup                   |             |
|---|---------------------------------|-------------|
|   | Choosing the right network type | <u>P.2</u>  |
|   | 1. Wireless Network             | <u>P. 3</u> |
|   | 2. Wired Network: DHCP          | <u>P. 5</u> |
|   | 3. Wired Network: Static        | <u>P. 6</u> |
|   | 4. Wired Direct Connection      | <u>P. 7</u> |
|   | 5. Access Point                 | <u>P.8</u>  |
| В | Connect to eMaster              | <u>P. 9</u> |

# A) Network Setup

## Choosing the right network type

eMaster can connect to your network in 3 different ways. If you don't have a network, you can also connect to it directly using a computer and an ethernet cable or the eMaster can act as your wireless access point. Which method is right for you?

ଦ୍ୱ

**Tip**: You can use **any web-enabled device** to control your kiln, as long as it's on the same network as your eMaster: smart phone, tablet, netbook, laptop, or desktop computer.

| Network Type               | Scenario                                                                                                    |
|----------------------------|----------------------------------------------------------------------------------------------------|
| Wireless                   | <ul> <li>I already have a wireless network</li> <li>I know the name of my wireless network and its password,</li> </ul>        |
| Page 3                     | <ul> <li>OR I have a system administrator to help me</li> <li>My device(s) can also connect to the wireless network</li> </ul> |
| Wired – DHCP               | <ul><li>I already have a wired network</li><li>I'm not too familiar with my network</li></ul>                                  |
| Page 5                     | <ul> <li>My device(s) can also connect to the wired network</li> </ul>                                                         |
| Wired – Static             | <ul> <li>I already have a wired network</li> <li>I'm very familiar with my network,</li> </ul>                                 |
| <u>Page 6</u>              | <ul> <li>OR I have a system administrator to help me</li> <li>My device(s) can also connect to the wired network</li> </ul>    |
| Wired Direct<br>Connection | <ul> <li>I don't have a network,<br/>OR the device I want to use can't connect to my network</li> </ul>                        |
| Page 7                     | <ul> <li>My device:         <ul> <li>Is portable, or is near my kiln</li> <li>Has a LAN/Ethernet port</li> </ul> </li> </ul>   |
| Access Point               | <ul> <li>I don't have a network,<br/>OR the device I want to use can't connect to my network</li> </ul>                        |
| <u>Page 8</u>              | <ul> <li>I want the eMaster to act as a wireless internet router</li> </ul>                                                    |

- 1) Wireless Network Setup Instructions
  - 1. On the eMaster main screen, tap **SYSTEM**.

2. From the SYSTEM menu, tap SETUP.

3. From the SETUP menu, tap WIRELESS NETWORK .

4. Tap the field to the right of **SSID**.

- 5. Using the  $\blacktriangle$  and  $\bigtriangledown$  select the your wireless network.
- 6. Tap SELECT.

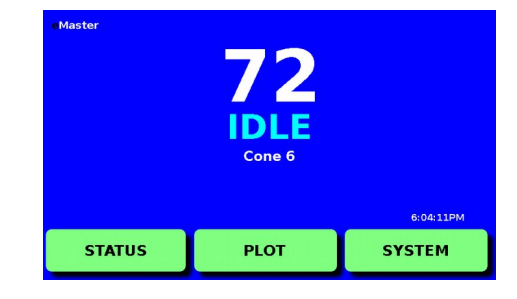

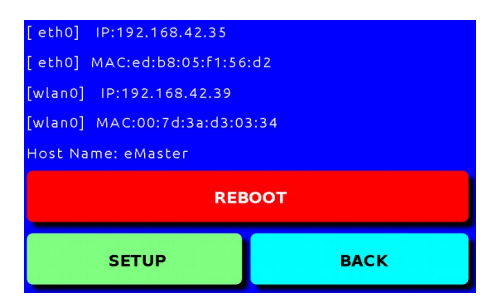

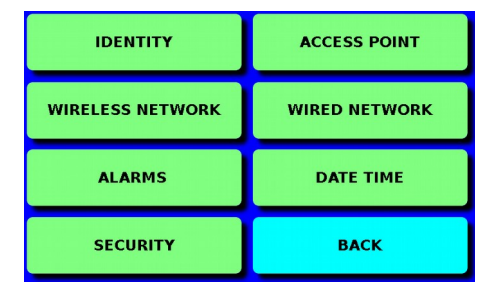

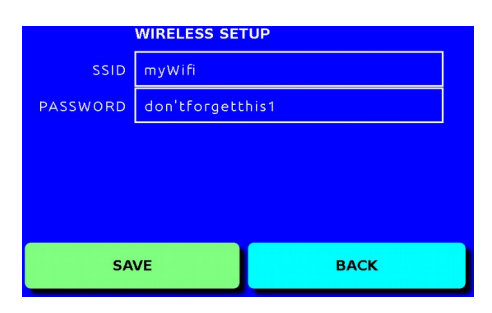

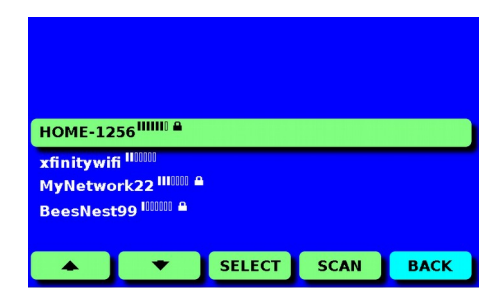

4

| 4 |  |
|---|--|
|   |  |

- 7. Tap the field to the right of **PASSWORD**.
- 8. Enter the wireless networks password, then tap the **4**.
- 9. Then tap **SAVE**.
- 10. When asked **SAVE NETWORK SETTING**, tap **YES**.
- 11. You will be returned to the main screen. Tap **SYSTEM**.
- 12. From the SYSTEM menu, tap REBOOT.
- 13. When asked **ARE YOU SURE YOU WANT TO REBOOT**, tap **YES**.

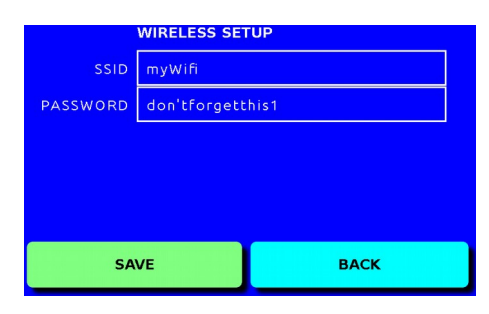

| [eth0] MAC:ed:b8:05:F1:56:d2  |      |  |
|-------------------------------|------|--|
| [wlan0] MAC:00:7d:3a:d3:03:34 |      |  |
| REBOOT                        |      |  |
| SETUR                         | ВАСК |  |

# 2) Wired Network Setup - DHCP Instructions

- 1. Plug eMaster into your network using the LAN/Ethernet port.
- 2. On the eMaster main screen, tap **SYSTEM**.
- 3. From the **SYSTEM** menu, tap **SETUP**.

4. From the SETUP menu, tap WIRED NETWORK.

- Make sure the box next to DHCP is is marked with an X. If it is blank, tap the box to check it.
- 6. Tap the field to the right of **Hostname**.
- Enter a short, specific name to identify this kiln on your network, then tap the enter key.
- Tip: If you have multiple kilns with eMaster control systems, make sure each kiln has a unique name. Consider a consistent naming convention.
  - 8. When asked to **SAVE Hostname**, tap **YES**.
  - 9. Tap **SAVE**.
  - 10. When asked to **SAVE THE WIRED NETWORK SETTINGS**, tap **YES**.
  - 11. You will be returned to the main screen. Tap **SYSTEM**.
  - 12. From the **SYSTEM** menu, tap **REBOOT**.
  - 13. When asked ARE YOU SURE YOU WANT TO REBOOT, tap YES.

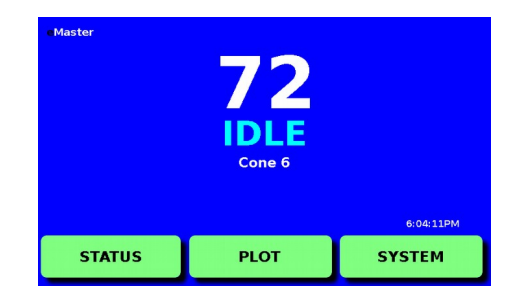

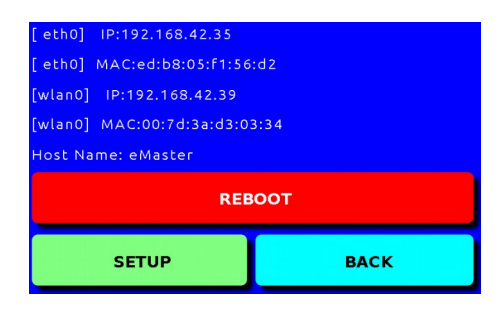

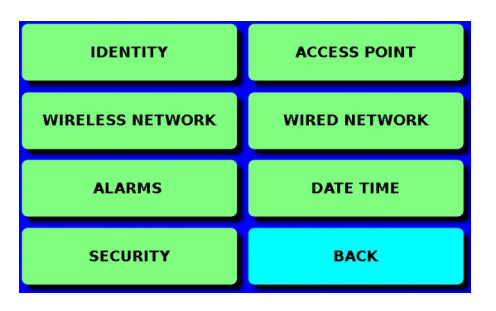

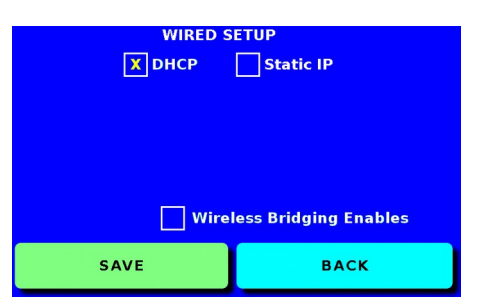

| [eth0] IP:192.168.42.35       |       |  |
|-------------------------------|-------|--|
| [eth0] MAC:ed:b8:05:f1:       | 56:d2 |  |
| [wlan0] IP:192.168.42.39      |       |  |
| [wlan0] MAC:00:7d:3a:d3:03:34 |       |  |
| Host Name: eMaster            |       |  |
| REBOOT                        |       |  |
| SETUP                         | ВАСК  |  |

## 3) Wired Network Setup - Static Instructions

**Tip:** If your network is managed by someone else, like a network administrator, ask that person to provide you with the following information before you begin: a **static IP address** for your kiln, the network's **subnet mask**, and the nework's **gateway IP address**.

- 1. Plug eMaster into your network using the LAN/Ethernet port.
- 2. On the eMaster main screen, tap **SYSTEM**.
- 3. From the SYSTEM menu, tap SETUP.

- 4. Tap WIRED NETWORK SETUP.
- 5. Make sure the **box** next to **Static IP** is is marked with an **X**. If it is blank, tap the box to check it.
- 6. Tap the **field** to the right of **IP ADDRESS**.
- 7. Enter the static IP address for eMaster, then tap <del>4</del>.
- 8. Tap the field to the right of **NETMASK**.
- 9. Enter the **subnet mask** for eMaster, then tap **4**.
- 10. Tap the field to the right of **GATEWAY**.
- 11. Enter the gateway IP address for eMaster, then tap
- 12. Tap SAVE.
- 13. When asked to **SAVE THE WIRED NETWORK SETTINGS**, tap **YES.**
- 14. You will be returned to the main screen. Tap **SYSTEM**.
- 15. From the **SYSTEM** menu, tap **REBOOT**.

When asked **ARE YOU SURE YOU WANT TO REBOOT**, tap **YES**.

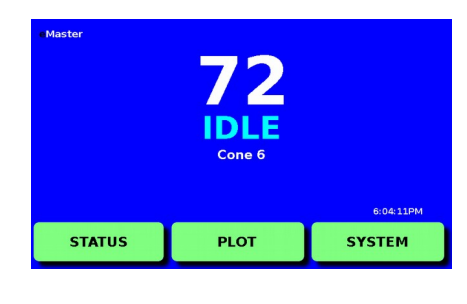

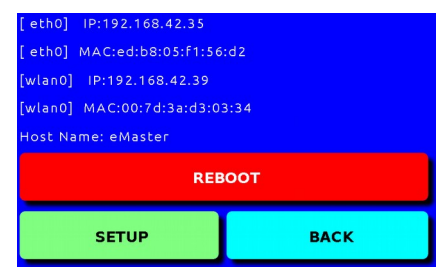

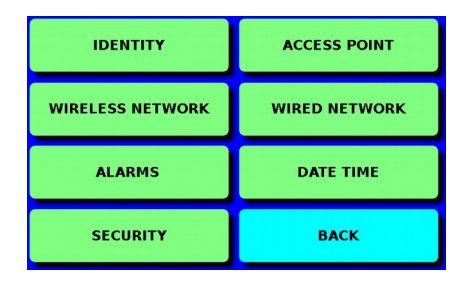

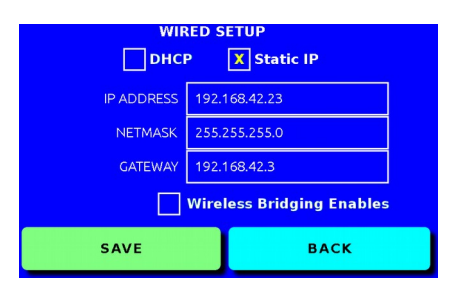

| SETUP BACK                    |      |  |  |
|-------------------------------|------|--|--|
| REPOOT                        |      |  |  |
| Host Name: eMaster            |      |  |  |
| [wlan0] MAC:00:7d:3a:d3:03:34 |      |  |  |
| [wlan0] IP:192.168.42.39      |      |  |  |
| [eth0] MAC:ed:b8:05:f1:5      | 6:d2 |  |  |
| [eth0] IP:192.168.42.35       |      |  |  |

## 4) Wired Direct Connection Setup Instructions

You can connect to eMaster directly by plugging an Ethernet cable in between eMaster and your desktop or laptop computer. To do this, **follow the instructions in** <u>Section 3</u> **for a Wired Network - Static connection** using the following information:

| Static IP Address:  | 169.254.0.2 |
|---------------------|-------------|
| Subnet Mask:        | 255.255.0.0 |
| Gateway IP Address: | 169.254.0.1 |

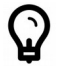

**Tip:** This method relies on your laptop or desktop computer's local addressing capability. If you're unable to connect to eMaster after taking these steps, it is possible that your computer uses a different setting.

- 5) Access Point Setup Instructions
  - 1. Plug eMaster into your network using the LAN/Ethernet port.
  - 2. On the eMaster main screen, tap **SYSTEM**.
  - 3. From the **SYSTEM** menu, tap **SETUP**.

- 4. From the SETUP menu, tap ACCESS POINT.
- 5. Make sure the **box** next to **Access Point Enabled** is is marked with an **X**. If it is blank, tap the box to check it.
- 6. Tap the **field** to the right of **IP ADDRESS**.
- 7. Enter the eMaster's Access Point IP address, then tap 🗲.
- 8. Tap the field to the right of **NETMASK**.
- 9. Enter the **subnet mask** for eMaster, then tap **4**.
- 10. Tap the field to the right of **DHCP START IP**.
- 11. Enter the DHCPs starting **IP address** then tap **4**.
- 12. Tap the field to the right of **DHCP END IP**, then tap **4**.
- 13. Then tap SAVE.
- 14. When asked to **SAVE** , tap **YES.**
- 15. You will be returned to the main screen. Tap **SYSTEM**.
- From the SYSTEM menu, tap REBOOT.
   When asked ARE YOU SURE YOU WANT TO REBOOT, tap YES.

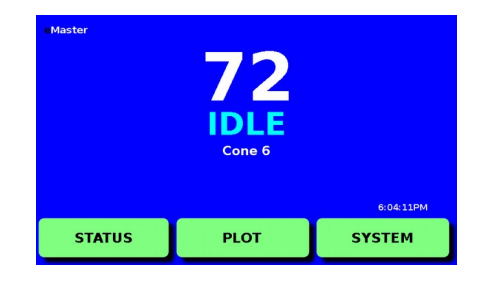

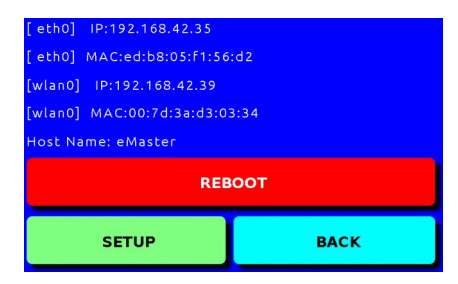

| IDENTITY         | ACCESS POINT  |
|------------------|---------------|
| WIRELESS NETWORK | WIRED NETWORK |
| ALARMS           | DATE TIME     |
| SECURITY         | ВАСК          |

| ACCESS POINT SETUP |      |            |  |
|--------------------|------|------------|--|
| IP ADDRESS         | 192  | 168.42.1   |  |
| NETMASK            | 255  | .255.255.0 |  |
| DHCP START IP      | 192. | 168.42.2   |  |
| DHCP END IP        | 192. | 168.42.20  |  |
| SAVE               |      | ВАСК       |  |

| [wlan0] IP:192.168.42.39<br>[wlan0] MAC:00:7d:3a:d3:03:34 |  |  |
|-----------------------------------------------------------|--|--|
| Host Name: eMaster                                        |  |  |
| REBOOT                                                    |  |  |
|                                                           |  |  |

# B) Connect to eMaster

When you have completed network setup for eMaster, you can use any web-enabled device on the same network to connect to it.

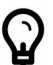

**Tip:** If you're NOT using "Wired Network - Static" settings, **your eMaster's IP address might change**. If you can't connect, and you were able to before, follow these instructions again.

## First, find out your eMaster's address:

- 1. On the eMaster main screen, tap **SYSTEM**.
- 2. Make a note of the **IP address** for your network type:
  - a. If you'll use a wireless network, write down the address next to [wlan0] IP.
  - b. If you'll use a wired network, write down the address next to [eth0] IP.

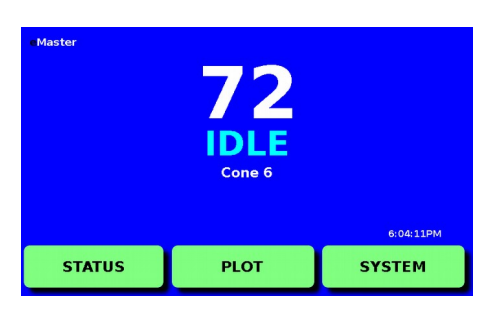

| SETUP BACK                    |  |  |
|-------------------------------|--|--|
| REBOOT                        |  |  |
| Host Name: eMaster            |  |  |
| [wlan0] MAC:00:7d:3a:d3:03:34 |  |  |
| [wlan0] IP:192.168.42.39      |  |  |
| [eth0] MAC:ed:b8:05:F1:56:d2  |  |  |
| [eth0] IP:192.168.42.35       |  |  |

→ C fi

### Next, connect to eMaster with your device:

 On your device, open a web browser and enter the following into the address bar:

#### http://address/eMaster

In place of address, enter the IP address you wrote

down in step 2.

### Example:

http://192.168.1.5/eMaster

Tip: The web address is case sensitive.

 When you enter the address as shown above and press the enter or return key, you will see the eMaster control screen.

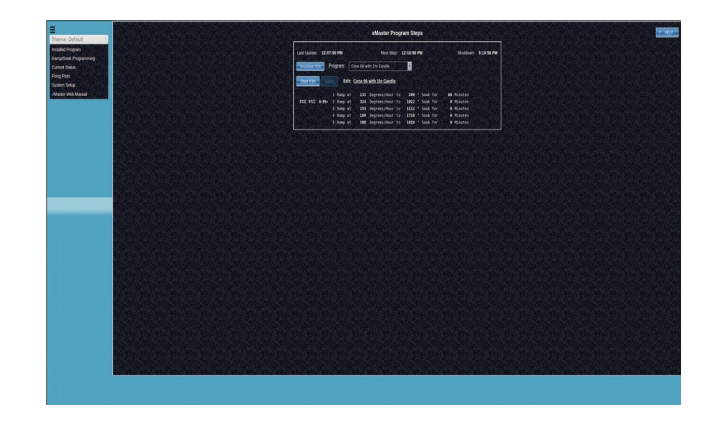

http://192.168.1.5/eMaster